# Vejledning til ansøgning om regulering af skadevoldende vildt

### ANSØGNINGSTRIN:

| Ansøgertype          | 2  |
|----------------------|----|
| Årsag                | 3  |
| Oplysninger om art   | 4  |
| Situation            | 5  |
| Ansøgerinformation   | 6  |
| Reguleringslokalitet | 7  |
| Opsummering          | 14 |

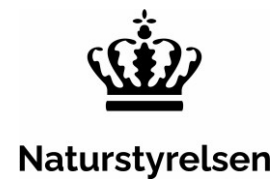

### Ansøgertype

| ning om regule | ring af skadevoldende vildt                                                                                                    | Naturstyrels<br>Support: +45 72543000 · <u>nst@nst.</u> |
|----------------|----------------------------------------------------------------------------------------------------|---------------------------------------------------------|
| ype (valgt)    |                                                                                                    | SIDST GEMT 09:19:2                                      |
|                | Søger du på vegne af en anden?                                                                                                    |                                                         |
| er om art      | Ja Ja                                                                                                    |                                                         |
|                | ⊖ Nej                                                                                                    |                                                         |
| formation      | Navn på den du søger på vegne af (fuldmagtsgiver)                                                                                                    |                                                         |
| ering          |                                                                                                    |                                                         |
|                | <ul> <li>Vælg ansøgningstype</li> <li>Ejer (grundejer/lodsejer) eller bruger (lejer/forpagter) af et areal. (Vælges hvis ansøgningen drejer sig om skade på landbrug, skovbrug, gartneri, eller private haver.)</li> <li>Virksomhed, kommune eller borgergruppe (f.eks. menighedsråd eller lignende)</li> <li>Offentligt godkendt flyveplads</li> <li>Fiskeri (Erhvervsfiskeri, bierhvervsfisker og lystfiskeri)</li> </ul> |                                                         |
|                | Fiskeri (Erhvervsfiskeri, bierhvervsfisker og lystfiskeri)                                                                                                    |                                                         |

- Først skal du logge ind på ansøgningssiden på Virk.dk med MitID: Introduktion - Regulering af skadevoldende vildt - Ansøgning | Virk
- Efter login mødes du af ovenstående side, hvor du skal oplyse om du søger på vegne af en anden eller ej, samt hvilken type ansøger du er. Som ansat i virksomhed, kan du ansøge med eget MitID eller medarbejder MitID og repræsentere virksomheden.
- Ansøger du på vegne af en anden, skal du vedhæfte fuldmagt fra den person, du ansøger på vegne af. Link til fuldmagtsskabelon findes på hjemmesiden: <u>https://edit.mst.dk/media/pnddgo4w/2021-04-26-fuldmagt-til-regulering.pdf</u>
- Fortsæt ved at trykke på næste.

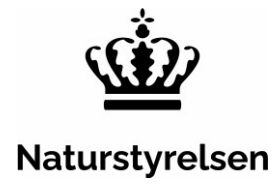

#### Årsag Naturstyrelsen Ansøgning om regulering af skadevoldende vildt Support: +45 72543000 · nst@nst.dk SIDST GEMT 09:28:45 Ansøgertype ~ Hvad er årsagen til din ansøgning? Årsag (valgt) Fare for mennesker eller menneskers sundhed Oplysninger om art O Risiko for smitte af mennesker eller dyr Situation Beskytte flora og fauna Ansøgerinformation Hindre omfattende skader på afgrøder, husdyr, herunder Reguleringslokalitet vildtopdræt, skove, fiskeopdræt eller fiskeri- og andre Opsummering vandområder Forhindre alvorlig skade på ejendom forvoldt af vildt Forrige Næste Afbryd

- Du skal vælge hvad der er årsag til ansøgning om regulering f.eks. at hindre omfattende skader på afgrøder. Når du klikker på de forskellige årsager vises eksempler på, hvilke skader eller risici, der kan være tale om.
- Fortsæt ved at trykke på næste.

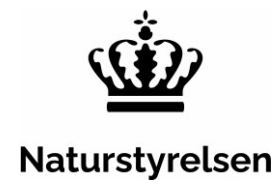

# Oplysninger om art

| nsøgning om regulering af skadevoldende vildt |     |                                                                                                    | Naturstyrelse<br>Support: +45 72543000 · <u>nst@nst.c</u>                                                  |
|-----------------------------------------------|-----|----------------------------------------------------------------------------------------------------|----------------------------------------------------------------------------------------------------|
| Ansøgertype                                   | ~   |                                                                                                    | SIDST GEMT 09:55:4                                                                                         |
| Årsag                                         | ~   | Søg efter en art ved at skrive i feltet nedenfor. Arterne fremgår i ental<br>søgefeltet, skal du sætte flueben i den relevante rubrik nedenfor – de | , eks. "gås" og ikke "gæs". Fremkommer arten ikke i<br>erefter fremkommer et nyt tekstfelt, hvor arten kan |
| Oplysninger om art (valg                      | gt) | SKRIVES                                                                                                    |                                                                                                    |
| Situation                                     |     | Søg efter art                                                                                                    |                                                                                                    |
| Ansøgerinformation                            |     | gås                                                                                                    |                                                                                                    |
| Reguleringslokalitet                          |     | Blisgås                                                                                                    |                                                                                                    |
| Opsummering                                   |     | Bramgås                                                                                                    |                                                                                                    |
|                                               |     | Canadagås                                                                                                    |                                                                                                    |
|                                               |     | Grågås                                                                                                    |                                                                                                    |
|                                               |     | Kortnæbbet gås                                                                                                    |                                                                                                    |
|                                               |     | ✓ Forrige Næste                                                                                                    | Afbryd                                                                                                    |

• I fanen "*Oplysninger om art*" kan du søge på den aktuelle art. Arterne fremgår i ental. Du skal derfor søge efter '*gås*' i stedet for '*gæs*', hvorefter du kan fremsøge gåsearterne.

| Ansøgning om I           | regulering af skadevoldende vildt                                                                                                    | <b>Naturstyrelse</b><br>Support: +45 72543000 · <u>nst@nst.dl</u>                                              |
|--------------------------|----------------------------------------------------------------------------------------------------|----------------------------------------------------------------------------------------------------|
| Ansøgertype              | $\checkmark$                                                                                                    | SIDST GEMT 10:10:02                                                                                            |
| Årsag                    | Søg efter en art ved at skrive i feltet nedenfor. Arterne fremgår i ent<br>søgefeltet, skal du sætte flueben i den relevante rubrik nedenfor – | tal, eks. "gås" og ikke "gæs". Fremkommer arten ikke i<br>derefter fremkommer et nyt tekstfelt, hvor arten kan |
| Oplysninger om art (valg | t) skrives                                                                                                    |                                                                                                    |
| Situation                | Jeg vil søge om en fugleart, som ikke kan fremsøges                                                                                            |                                                                                                    |
| Ansøgerinformation       | Jeg vil søge om et patte <del>dyr, som</del> ikke kan fremsøges                                                                                |                                                                                                    |
| Reguleringslokalitet     | Indtast anden art her                                                                                                    |                                                                                                    |
| Opsummering              | ,<br>Stær                                                                                                    | 1                                                                                                    |
|                          |                                                                                                    | 2                                                                                                    |
|                          | <ul> <li>✓ Forrige</li> <li>Næste</li> </ul>                                                                                                   | Afbryd                                                                                                    |

- Fremgår arten ikke i søgefeltet, kan du søge på muligheden *"Jeg vil søge om en fugleart eller pattedyr, som ikke kan fremsøges",* hvorefter du selv kan angive arten.
- Fortsæt ved at trykke på næste.

## Situation

• Efter valg af art, skal du vælge hvilken situation, der er behov for at regulere i.

| Insøgning om         | regule | ring af skadevoldende vildt                                                                                                    | Naturstyrelsen<br>Support: +45 72543000 · <u>nst@nst.dk</u> |
|----------------------|--------|----------------------------------------------------------------------------------------------------|-------------------------------------------------------------|
| Ansøgertype          | ~      |                                                                                                    | SIDST GEMT 10:16:02                                         |
| Årsag                | ~      | Angiv situation her                                                                                                    |                                                             |
| Oplysninger om art   | ~      | Bramgås i flok på dyrkede marker i perioden 1. januar til 31.<br>januar                                                                                           |                                                             |
| Situation (valgt)    |        | ,<br>Bramgås i flok på dyrkede marker i perioden 1. februar til                                                                                                   |                                                             |
| Ansøgerinformation   |        | 29.februar                                                                                                    |                                                             |
| Reguleringslokalitet |        | Bramgås i flok på dyrkede marker i perioden 1. marts til 31.                                                                                                    |                                                             |
|                      |        | 31. december<br>Bramgås i andre situationer i perioden 1. januar til 31.<br>december<br>Du kan kun ansøge inden for den angivne periode eller op til 30 dage før. |                                                             |
|                      |        | Ønsker du at anvende særlige metoder                                                                                                    |                                                             |
|                      |        | Nej Nej                                                                                                    |                                                             |
|                      | <      | Jeg søger endvidere om tilladelse til at anvende kunstigt<br>skjul og kunstige lokkefugle                                                                         |                                                             |
|                      |        | Forrige Næste                                                                                                    | Afbryd                                                      |

- Vælger du en situation, hvor der er mere end 30 dage til den angivne periode, vil systemet give dig følgende meddelelse: "*Du kan kun ansøge inden for den angivne periode eller op til 30 dage før*".
- I visse situationer er det muligt at ansøge om at anvende særlige metoder til reguleringen.
- Fortsæt ved at trykke på næste.

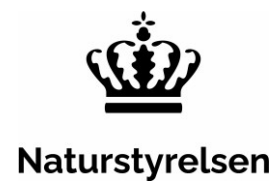

# Ansøgerinformation

| Arsag                      |                                                                        |       |
|----------------------------|------------------------------------------------------------------------|-------|
| Oplysninger om art         | Ansøgerinformation                                                     |       |
|                            | Ønsker du at agere som privatperson eller virksomhed                   |       |
| Situation                  | og du gjosker at agere som virksomheden uden at logge ind med en NemID |       |
| Ansøgerinformation (valgt) | medarberdersignatur, skal du ændre markeringen til 'virksomhed'.       |       |
| Reguleringslokalitet       | Privat                                                                 |       |
| Opsummering                | Virksomhed Ansøger søger på vegne af en forening Ansøgers CPR          |       |
|                            |                                                                        |       |
|                            | Ansøgers navn                                                          |       |
|                            |                                                                        |       |
|                            | TIF                                                                    |       |
|                            |                                                                        |       |
|                            | E-mail                                                                 |       |
|                            |                                                                        |       |
|                            | Vejnavn og husnummer                                                   |       |
|                            |                                                                        |       |
|                            | Postnummer                                                             |       |
|                            |                                                                        |       |
|                            | Ву                                                                     |       |
|                            |                                                                        |       |
|                            |                                                                        |       |
|                            |                                                                        | fbryd |

- Hvis du ansøger med dit personlige MitID, men reguleringen ansøges for ex din egen landbrugsvirksomhed, eller du søger som ansat i en virksomhed, kan du her vælge virksomhed og indtaste CVR nummeret for virksomheden.
- Hvis du ansøger med dit personlige MitID og repræsenterer ex en fiskeriforening, kan du her vælge at ansøge på vegne af foreningen og angive foreningens oplysninger.
- Hvis du vælger privat eller virksomhed forudfyldes navn og adresseoplysninger, da du logger ind med MitID eller angiver CVR.nr. Kontaktinfo skal du selv udfylde (telefonnr. og E-mail)
- Fortsæt ved at trykke på næste.

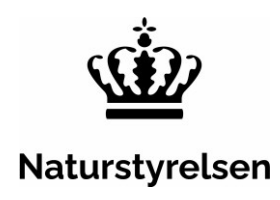

# Reguleringslokalitet

- Reguleringslokaliteten skal udpeges på kortet.
- I søgefunktionen i højre hjørne, kan du søge på stednavn eller adresse, så zoomes der automatisk ind på kortet.

| søgning om r             | regule | ring af skadevoldende vildt                                                                                                    | Support: +45 72543000 · <u>nst@nst.</u>                                                                                              |
|--------------------------|--------|----------------------------------------------------------------------------------------------------|----------------------------------------------------------------------------------------------------|
| isøgertype               | ~      |                                                                                                    | SIDST GEMT 15-03-2023 14:55:0                                                                                                    |
| sag                      | ~      |                                                                                                    |                                                                                                    |
| lysninger om art         | ~      | Reguleringslokalitet                                                                                                    |                                                                                                    |
| uation                   | ~      | Det er ansøgers ansvar at ejer/bruger af de indtegnede arealer er indforstået me                                                                                                    | ed                                                                                                    |
| søgerinformation         | ~      | regulering i den ansøgte situation.                                                                                                    |                                                                                                    |
| guleringslokalitet (valg | gt)    | <ol> <li>Zoom ind i kortet, enten vha. knapperne +/- til du kan se ejendommene eller<br/>skrive og vælge et sted eller en adresse i søgefeltet. Du kan skifte baggrundskor</li> </ol> | ved at<br>rt på                                                                                                    |
| summering                |        | knappen til venstre i kortvinduet.                                                                                                    |                                                                                                    |
|                          |        | 3: Afslut indtegningen ved at trykke på 'Afslut indtegning'.                                                                                                    | Himmelbjerget                                                                                                    |
|                          |        | 4270620<br>4270609<br>4270613<br>210987<br>4270623<br>4270615<br>221008                                                                                                    | <ul> <li>A Himmelbjergvej (8600 Silkeborg)</li> <li>A Himmelbovej (8920 Randers NV)</li> <li>A Hinbjerg (2690 Karlslunde)</li> </ul> |
|                          |        | 4270684 4270660                                                                                                    | A Bjerget (5970 Ærøskøbing)                                                                                                    |
|                          |        | 9232052 9232051                                                                                                    | A Hesselbjerg (7100 Vejle)                                                                                                    |
|                          |        | 32046 4270688 4270531                                                                                                    | A Himmelbjergvej (8680 Ry)                                                                                                    |
|                          |        | 9232053 9232031                                                                                                    | A Himmelstigen (9492 Blokhus)                                                                                                    |
|                          |        | 7360606                                                                                                    | A Himmelhøj (9210 Aalborg SØ)                                                                                                    |
|                          |        | Frankrig 9232030 Afslut indtegning                                                                                                    | Himmelbierget (Bakke i Ry)                                                                                                    |

• Alternativt kan der zoomes ud og ind på knapperne øverst til venstre.

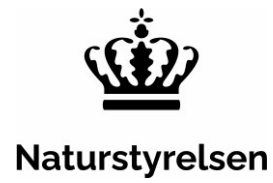

|                          | regule | ring af skadevoldende vildt                                                                                                    | Support: +45 72543000 - <u>nst@nst.dl</u>                                                                                      |
|--------------------------|--------|----------------------------------------------------------------------------------------------------|----------------------------------------------------------------------------------------------------|
| nsøgertype               | ~      |                                                                                                    | SIDST GEMT 15-03-2023 14:55:03                                                                                                 |
| rsag                     | ~      |                                                                                                    |                                                                                                    |
| plysninger om art        | ~      | Reguleringslokalitet                                                                                                    |                                                                                                    |
| tuation                  | ~      | Det er ansøgers ansvar at ejer/bruger af de indtegnede arealer er indforstået #                                                                                                    | med                                                                                                    |
| nsøgerinformation        | ~      | regulering i den ansøgte situation.                                                                                                    |                                                                                                    |
| eguleringslokalitet (val | lgt)   | <ol> <li>Zoom ind i kortet, enten vha. knapperne +/- til du kan se ejendommene elle<br/>skrive og vælge et sted eller en adresse i søgefeltet. Du kan skifte baggrundsl</li> </ol> | er ved at<br>kort på                                                                                                    |
|                          |        | Ejendommene kan fravælges enkeltvis igen ved at klikke på dem igen. 3: Afslut indtegningen ved at trykke på 'Afslut indtegning'.                                                   |                                                                                                    |
|                          |        | (+)                                                                                                    | Himmelbjerget X                                                                                                    |
|                          |        | 10857                                                                                                    | ATURA 2000 - Habitatområder (DAI)     NATURA 2000 - Fuglebeskyttelse (DAI)     Motorbådsjagt forbudt     Notorbådsjagt forbudt |
|                          |        | 4270623 4270615                                                                                                    |                                                                                                    |

 Når du har fundet det aktuelle område på kortet, skal du markere den ønskede reguleringslokalitet. I de fleste tilfælde vil det være tilstrækkeligt at angive, inden for hvilken matrikel/matrikler, man ønsker at regulere. I nogle situationer skal reguleringslokaliteten angives mere nøjagtigt, som eksempelvis et

9232030

punkt. Dette tager kortet automatisk højde for ud fra kriterierne i ansøgningen. Det er dermed ikke en funktion, du kan til- eller fravælge.

Afslut indtegning

• I denne situation tages der udgangspunkt i matrikler. Matrikelgrænser fremgår af kortet.

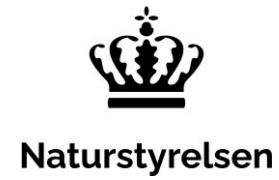

| insøgning om             | regule       | ring af skadevoldende vildt Support                                                                                                    | Naturstyrelse<br>: +45 72543000 · <u>nst@nst.d</u>                                                              |
|--------------------------|--------------|----------------------------------------------------------------------------------------------------|----------------------------------------------------------------------------------------------------|
| Ansøgertype              | ~            | SID                                                                                                    | ST GEMT 15-03-2023 14:55:03                                                                                     |
| Arsag                    | $\checkmark$ |                                                                                                    |                                                                                                    |
| plysninger om art        | ~            | Reguleringslokalitet                                                                                                    |                                                                                                    |
| ituation                 | $\checkmark$ | Det er ansøgers ansvar at ejer/bruger af de indtegnede arealer er indforstået med                                                                                                    |                                                                                                    |
| nsøgerinformation        | ~            | regulering i den ansøgte situation.                                                                                                    |                                                                                                    |
| eguleringslokalitet (val | gt)          | 1: Zoom ind i kortet, enten vha. knapperne +/- til du kan se ejendommene eller ved at<br>skrive og vælge et sted eller en adresse i søgefeltet. Du kan skifte baggrundskort på                                             |                                                                                                    |
| psummering               |              | knappen til venstre i kortvinduet.                                                                                                    |                                                                                                    |
|                          |              | 2: Udvælg de ejendomme, hvor du ønsker at søge om regulering, ved at klikke på dem.<br>Ejendommene kan fravælges enkeltvis igen ved at klikke på dem igen.<br>3: Afslut indtegningen ved at trykke på 'Afslut indtegning'. |                                                                                                    |
|                          |              | 4270621<br>Himmelbjerget<br>4270619<br>4270609<br>4270609<br>4270613<br>210987<br>4270623<br>4270615<br>9231998<br>4270660<br>9232051<br>9232051<br>958                                                                    | A 2000 - Habitatområder (DAI)<br>A 2000 - Fuglebeskyttelse (DAI)<br>adsjagt forbudt<br>gg vildtreservater (DAI) |

• Hvis du vil ændre baggrundskortet til et luftfoto, skal du trykke på funktionen til venstre.

9232053

9232030

« Koordinater 9232031

Afslut indtegning

7360606

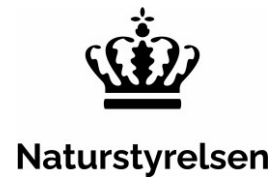

| nsøgning om i             | regule | ring af skadevoldende vildt Naturstyrelsen<br>Support: +45 72543000 · <u>nst@nst.dk</u>                                                                                                    |
|---------------------------|--------|----------------------------------------------------------------------------------------------------|
| Ansøgertype               | ~      | SIDST GEMT 14:50:52                                                                                                    |
| Årsag                     | ~      |                                                                                                    |
| Oplysninger om art        | ~      | Reguleringslokalitet                                                                                                    |
| Situation                 | ~      | Det er ansøgers ansvar at ejer/bruger af de indtegnede arealer er indforstået med                                                                                                    |
| Ansøgerinformation        | ~      | regulering i den ansøgte situation.                                                                                                    |
| Reguleringslokalitet (val | gt)    | 1: Zoom ind i kortet, enten vha. knapperne +/- til du kan se ejendommene eller ved at<br>skrive og vælge et sted eller en adresse i søgefeltet. Du kan skifte baggrundskort på                                                                                                    |
|                           |        | Ejendommene kan fravælges enkeltvis igen ved at klikke på dem igen.<br>3: Afslut indtegningen ved at trykke på 'Afslut indtegning'.                                                                                                    |
|                           |        | -4270538       -4270538       4270613       Seg sted       >       >       >       >       >       >       >       >       >       >       >       >       >       >       >       >       >       >       >       >       >       >       >       >       >       >       >       >       >       >       >       >       >       >       >       >       >       >       >       >       >       >       >       >       >       >       >       >       >       >       >       >       >       >       >       >       >       >       >       >       >       >       >       >       >       >       >       >       >       >       >       >       >       >       >       >       >       >       >       >       >       >       >       >       >       >       >       >       >       >       >       >       >       >       >       >       >       >       >       >       >       >       >       >       >       >       >       >       >       >       >       >       > <t< td=""></t<> |

#### An

Koordinater

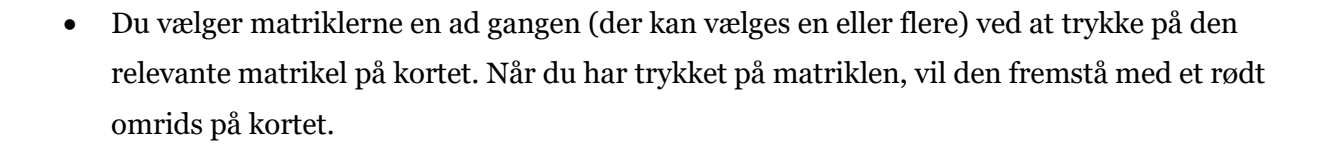

Afslut indtegning

#### Side 10 af 14

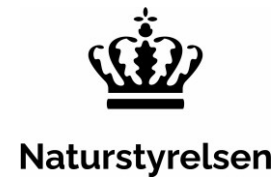

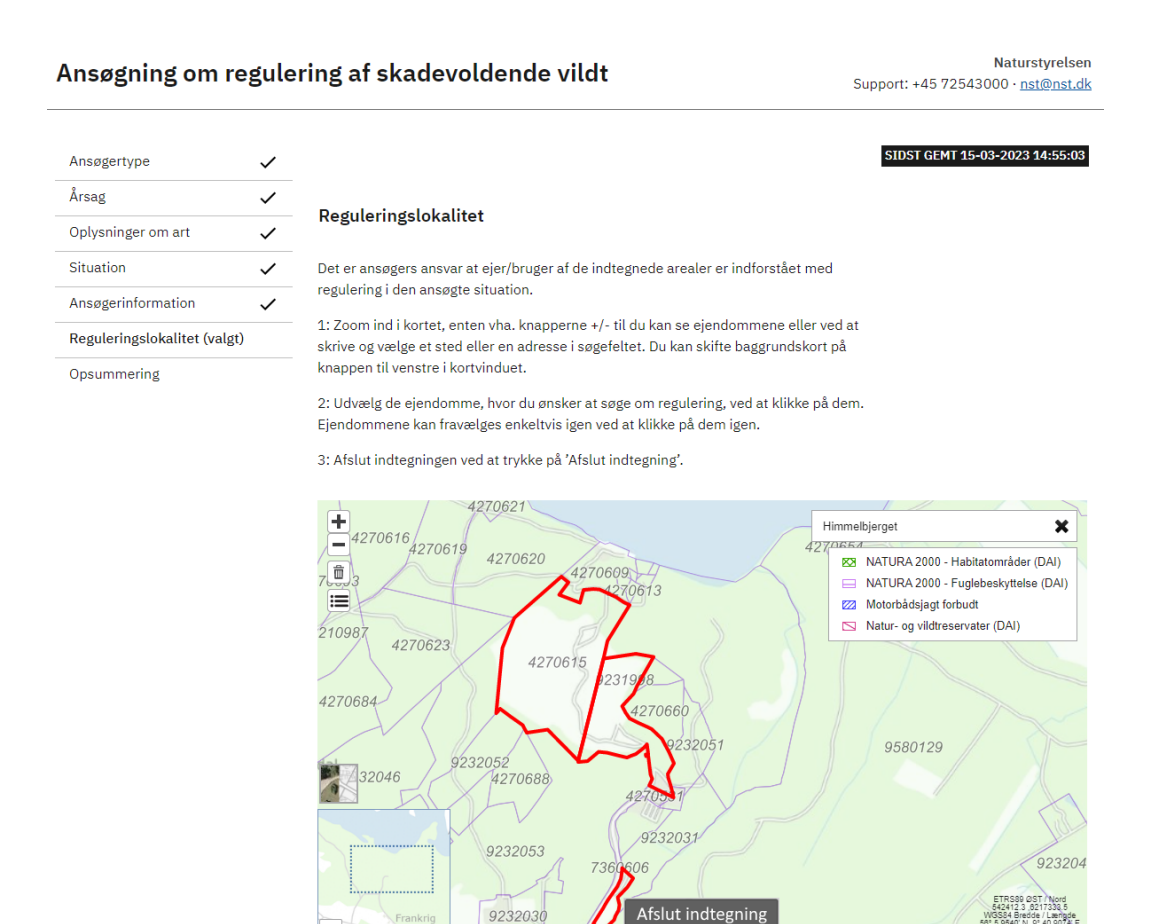

• Hvis du har fået trykket på en forkert matrikel, kan du altid fjerne markeringen ved at trykke på den pågældende matrikel igen. Alternativt kan du trykke på skraldespanden til venstre, så nulstilles alle markeringer på kortet.

Koordinate

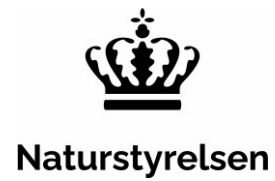

| nsøgning om re              | egule | ring af skadevoldende vildt                                                                                                    | Support: +45 72543000 · <u>nst@nst.d</u>                                                                                                    |
|-----------------------------|-------|----------------------------------------------------------------------------------------------------|----------------------------------------------------------------------------------------------------|
| Ansøgertype                 | ~     |                                                                                                    | SIDST GEMT 15-03-2023 14:55:03                                                                                                    |
| rsag                        | ~     |                                                                                                    |                                                                                                    |
| plysninger om art           | ~     | Reguleringslokalitet                                                                                                    |                                                                                                    |
| ituation                    | ~     | Det er ansøgers ansvar at ejer/bruger af de indtegnede arealer er indforst                                                                                                    | ået med                                                                                                    |
| nsøgerinformation           | ~     | regulering i den ansøgte situation.                                                                                                    |                                                                                                    |
| eguleringslokalitet (valgt) |       | <ol> <li>Zoom ind i kortet, enten vha. knapperne +/- til du kan se ejendommen<br/>skrive og vælge et sted eller en adresse i søgefeltet. Du kan skifte baggru</li> </ol>                                                                                                    | e eller ved at<br>ndskort på                                                                                                    |
| Opsummering                 |       | knappen til venstre i kortvinduet.                                                                                                    |                                                                                                    |
|                             |       | 4270616<br>4270616<br>4270616<br>4270620<br>4270603<br>4270603<br>4270603<br>4270603<br>4270605<br>9231998<br>4270660<br>9232051<br>9232051<br>9232051<br>9232051<br>9232051<br>9232051<br>9232031<br>9232031<br>9232031<br>9232031<br>4270606<br>9232031<br>9232031<br>4270606<br>9232031<br>4270606<br>9232031<br>4270606<br>9232031<br>4270606<br>9232031<br>4270606<br>4270607<br>4270607<br>42707<br>42707<br>4270 | Himmebjørget X<br>22 Zourse.et<br>(21 KATURA 2000 - Habitatområder (DAI)<br>MATURA 2000 - Fuglebeskyttelse (DAI)<br>(22 Matorbådsjagt forbudt<br>(23 Matorbådsjagt forbudt<br>(24 Matorbådsjagt forbudt<br>(25 Matur- og vildtreservater (DAI)<br>9580129<br>923204<br>Essential forbudt<br>923204 |
|                             |       | Frankrig     9232U30     Arslut Inotegning     State of the second data and the second data and the s                                                                                                    | sen @ Geodatastyrelsen 200 m                                                                                                    |

• Når reguleringslokaliteten er markeret, skal du trykke på feltet "Afslut indtegning" i bunden af kortet. Efter du har trykket på "Afslut indtegning", vil den markerede matrikel/matrikler fremstå med et blåt omrids. Vær opmærksom på, at selve afslutningen, kan tage op til flere minutter.

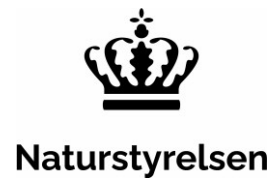

| nsøgning om r            | egule | Naturstyrels           ring af skadevoldende vildt         Support: +45 72543000 · nst@nst.                                                                                                    |
|--------------------------|-------|----------------------------------------------------------------------------------------------------|
| insøgertype              | ~     | SIDST GEMT 15-03-2023 14:55:0                                                                                                    |
| rsag                     | ~     |                                                                                                    |
| lysninger om art         | ~     | Reguleringslokalitet                                                                                                    |
| uation                   | ~     | Det er ansøgers ansvar at ejer/bruger af de indtegnede arealer er indforstået med                                                                                                    |
| søgerinformation         | ~     | regulering i den ansøgte situation.                                                                                                    |
| guleringslokalitet (valg | (t)   | 1: Zoom ind i kortet, enten vha. knapperne +/- til du kan se ejendommene eller ved at                                                                                                    |
| summering                |       | knappen til venstre i kortvinduet.                                                                                                    |
|                          |       | 2: Udvælg de ejendomme, hvor du ønsker at søge om regulering, ved at klikke på dem.                                                                                                    |
|                          |       | Ejendommene kan fravælges enkeltvis igen ved at klikke på dem igen.                                                                                                    |
|                          |       | 3: Afslut indtegningen ved at trykke på 'Afslut indtegning'.                                                                                                    |
|                          |       |                                                                                                    |
|                          |       |                                                                                                    |
|                          |       | 2019 1774240558<br>32029 1274059<br>1270590 4270693<br>1270561 8210985 4270623<br>427061<br>1270561 1270565<br>1270561 1270565<br>1270565 1270565<br>1270565 1270565<br>1270565 1270565<br>1270565 1270565<br>1270565 1270565<br>1270565 1270565<br>1270565 1270565<br>1270565 127056<br>1270565 127056<br>1270565 127056<br>1270565 127056<br>1270565 127056<br>1270565 127056<br>1270565 127056<br>1270565 127056<br>1270565 127056<br>1270565 127056<br>1270565 127056<br>1270565 127056<br>1270565 127056<br>127056 127056<br>127056<br>127056<br>127056<br>127 |
|                          |       | 9662<br>9567<br>9564<br>9232038<br>9232038<br>9232057<br>1270688<br>4270688<br>427051<br>9580129                                                                                                    |
|                          |       | 9232057 4270886<br>9232056 9232056 9232031 9232031<br>9232045                                                                                                    |
|                          |       | Galt 9232030<br>1270594 10047766                                                                                                    |
|                          |       | 062672270534 Afslut indtegning                                                                                                    |

- Hvis indtegningen viser sig at være forkert, efter du har trykket "Afslut indtegning", så kan du stadig nå at fjerne forkerte indtegninger ved at trykke på skraldespanden til venstre i billedet og indtegne markeringen på ny.
- Når indtegningen af reguleringslokaliteten er indtegnet korrekt, og du har trykket "Afslut indtegning", er du klar til at gå videre til næste skridt i ansøgningen ved at trykke på feltet "næste" nederst til højre.

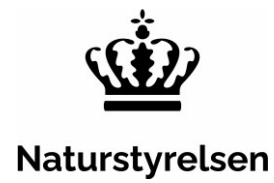

| Opsumme   | ering                                                                                                    | Købennavn ש        |              |
|-----------|----------------------------------------------------------------------------------------------------|--------------------|--------------|
| <         | Venligst bekræft, at kontaktpersonens e-mailadresse<br>korrekt indtastet                                                           | e er               |              |
|           | Reguleringslokalitet                                                                                                    |                    | Gå til siden |
|           | Vejnavn og husnummer                                                                                                    | Faksegade 13 ,5 tv |              |
|           | Ву                                                                                                    | København Ø        |              |
|           | Postnummer 🧿                                                                                                    | 2100               |              |
|           | Stedangivelse                                                                                                    |                    |              |
|           | Ligger området helt eller delvist inden for et<br>Natura2000-område                                                                | Nej                |              |
|           | Ligger området helt eller delvist inden for et reservat                                                                            | Nej                |              |
| <         | Forudsætning                                                                                                    | >                  |              |
|           | At vildtafværgemidler er opsat og har vist sig utilstræ<br>At afværgemidlerne fortsat vil være i brug i forbindels<br>reguleringen | kkkelige<br>se med |              |
|           | Arten medfører omfattede skade på dyrkede marker<br>ejendommen                                                                     | på                 |              |
| $\langle$ | Tro- og loveerklæring<br>Jeg bekræfter hermed, på tro og love, rigtigheden af<br>afgivne oplysninger                               | de                 |              |
|           | Forrige Send                                                                                                    |                    | Afbryd       |

- På opsummeringssiden præsenteres alle dine afgivne oplysninger.
- Bekræft at E-mail adressen er korrekt.
- Bekræft at forudsætninger er, -og vil blive, overholdt.
- Afgiv tro- og loveerklæring for at kunne sende ansøgningen.
- Tryk "Send" for at indsende ansøgningen til Naturstyrelsen.

Du modtager en kvittering for ansøgningen.

Kvittering og afgørelse bliver fremsendt pr. E-mail.